## INDIKATOR VOL 1 NOMOR 1 2020 ISSN Print : 2720-9954 ISSN Online : 2721-0146

# PERANCANGAN SISTEM INFORMASI REKAM MEDIS PADA UPT PUSKESMAS RAWA BUNTU BERBASIS DESKTOP

### Tumeri<sup>1</sup>, MG. Supeni<sup>2</sup>, Juniara Marbun<sup>3</sup>

<sup>1,2</sup>Program Studi Teknik Informatika Universitas Mitra Karya <sup>3</sup>Komputerisasi Akuntasi STMIK Ganesha tumeri@umika.ac.id

### Abstrak

Di era globalisasi saat ini, sains dan teknologi berkembang sangat pesat, terutama teknologi informasi. Kebutuhan manusia akan segala sesuatu yang dituntut lebih efisien, misalnya sangat jelas dirasakan dari perkembangan teknologi informasi, pekerjaan yang masih banyak penggunaan sistem manual saat ini sudah mulai menurun, karena mulai beralih ke sistem yang selama ini Terkomputerisasi Karena dengan sistem komputerisasi semuanya bisa lebih mudah dilakukan. UPT Puskesmas Rawa Buntu yang berada di Kecamatan Rawa Buntu kecamatan Serpong tidak terlalu besar namun ada banyak pasien yang pergi ke Puskesmas. Pusat ini memiliki GP, dan spesialis gigi. Sistem informasi di puskesmas bergantung hanya pada satu karyawan yang bergantian secara bergantian, untuk merekam pasien yang baru hadir dan mengelola obat-obatan sesuai dengan resep dokter dan membayarnya sesuai dengan itu. Sistem perekaman ini dianggap kurang efisien bila dilihat dari semua pasien yang berobat, karena dokter atau petugas administrasi tidak dapat melihat rekam jejak pasien dengan mudah. Dokter dan pengelola Puskesmas masih menggunakan sistem pengolahan data secara manual, mulai dari pendaftaran pasien, pemeriksaan, resep obat, bahkan untuk mencetak laporan pendapatan Puskesmas.

Kata kunci : kesehatan, administrasi, informasi.

#### I. PENDAHULUAN

Dalam era globalisasi saat ini, ilmu pengetahuan dan teknologi berkembang begitu pesat, khususnya teknologi informasi. Kebutuhan manusia akan segala sesuatu dituntut lebih efisien, contohnya sangat jelas terasa dari perkembangan teknologi informasi tersebut, pekerjaan yang semula masih banyak menggunakan sistem manual pada saat ini sudah berkurang. karena mulai mulai beralih ke sistem yang sudah terkomputerisasi. Karena dengan sistem yang telah terkomputerisasi pekerjaan apapun akan lebih mudah dilakukan.

UPT Puskesmas Rawa Buntu vang berlokasi di Kelurahan Rawa Buntu Kecamatan Serpong tangerang merupakan sebuah Puskesmas yang tidak terlalu besar namun banyak pasien yang berobat ke Puskesmas tersebut. Puskemas tersebut mempunyai dokter umum. dan dokter spesialis gigi. Sistem rekam medis di Puskesmas tersebut hanya mengandalkan satu karyawan yang bertugas bergantian secara shift, untuk mencatat pasien yang baru hadir dan memberi obat sesuai dengan resep yang diberikan oleh dokter lalu membayar sesuai tarifnya. Sistem pencatatan ini dinilai kurang efisien jika dilihat dari banyaknya pasien yang berobat,

Tumeri

karena dokter atau petugas administrasi tidak dapat melihat track record dari pasien. Dokter dan administrasi Puskesmas petugas tersebut masih menggunakan sistem pengolahan data secara manual, dengan urutan mulai dari pendaftaran pasien, pemeriksaan. pembuatan resep obat, bahkan sampai pencetakan laporan-laporan pemasukan Puskesmas.

Tahapan perancangan (*design*) memiliki tujuan untuk men*design* sistem baru yang dapat menyelesaikan masalah-masalah yang dihadapi perusahaan yang diperoleh dari pemilihan alternatif sistem yang terbaik. (Al-Bahra, 2005).

Perancangan merupakan desain sistem menentukan bagaimana suatu sistem akan menyelesaikan apa yang diselesaikan, mesti tahap ini menyangkut mengkonfigurasi dari komponen - komponen perangkat lunak dan perangkat keras dari suatu sistem sehingga setelah instalasi dari sistem akan benar benar memuaskan rancang bangun yang telah ditetapkan pada akhir tahap analasis sistem. (Jogiyanto H.M, 2005)

Berdasarkan definisi - definisi maka penulis dapat di atas meyimpulkan bahwa perancangan tahapan adalah suatu dalam merancang suatu aplikasi sistem informasi yang digunakan oleh perusahaan.

Sebuah sistem informasi yang lengkap memiliki kelengkapan sistem sebagai berikut : (Wahyono, 2004).

1. Hardware

Bagian ini merupakan bagian perangkat keras sistem informasi. Sistem informasi modern memiliki perangkat keras seperti komputer, printer, dan teknologi jaringan komputer.

2. Software

Bagian ini merupakan bagian perangkat lunak sistem informasi. Sistem informasi modern memiliki perangkat lunak untuk memerintahkan komputer melaksanakan tugas harus dilakukannya. vang Software dapat digolongkan menjadi beberapa kelompok yaitu :

- a. Sistem Operasi seperti misalnya program *Microsoft Windows, LINUX,* Novel *Netware,* dan lain sebagainya.
- b. Aplikasi, seperti *Microsoft Office, General Ledger, Corel Draw,* dan lain sebagainya.
- c. *Utilitas*, seperti anti virus, *Norton Utilities*, *Disk Doctor* dan lain-lain.
- d. Bahasa Pemrograman, seperti Visual Foxpro, bahasa C++, Borland Delphi, dan lain-lain.

Data Merupakan komponen dasar dari informasi yang akan diproses lebih lanjut untuk menghasilkan informasi. Seperti contoh adalah dokumen bukti-bukti transaksi, nota, kuitansi dan sebagainya.

4. Prosedur

3.

Merupakan bagian yang berisikan dokumentasi prosedur atau proses-proses yang terjadi dalam sistem. Prosedur dapat berupa bukubuku penuntun operasional prosedur seperti sistem pengendalian intern atau buku penuntun teknis seperti buku manual menjalankan program komputer dan sebagainya.

5. Manusia

Manusia merupakan bagian utama dalam suatu sistem informasi. Yang terlibat dalam komponen manusia antara lain adalah :

a. First Level Manager

Untuk mengelola pemrosesan data didukung dengan perencanaan, penjadwalan, identifikasi situasi *out-of control* dan pengambilan keputusan level menengah ke bawah.

- b. *Staff Specialist* Digunakan untuk analisis untuk perencanaan dan pelaporan
- c. Management Untuk pembuatan laporan permintaan berkala. khusus, analisis khusus, laporan khusus. identifikasi pendukung masalah dan peluang. pendukung analisis pengambilan keputusan level atas.

# II. METODE PENELITIAN

1. Studi Pustaka Studi pustaka dilaksanakan dengan tujuan memperoleh informasi dan data secara teori melalui buku-buku dan bahas tertulis yang relevansinya dengan tema skripsi guna memperoleh informasi dan data secara teori dalam mengolah data dan mengambil suatu kesimpulan.

## 2. Wawancara.

Pengumpulan data di Stmik Mitra karya dengan cara melakukan komunikasi dan wawancara secara langsung dengan pihak-pihak terkait, mahasiswa di Stmik Mitra Karya.

3. Observasi.

Pengumpulan data dengan melakukan pengamatan secara langsung terhadap objek penelitian, dengan mencatat halhal penting yang berhubungan dengan judul laporan, sehinggah diperoleh data yang lengkap dan akurat.

# III. HASIL DAN PEMBAHASAN

Implementasi antar muka dari perancangan sistem informasi rekam medis puskesmas di desain dengan menggunakan bahasa pemrograman Java, Netbeans IDE 8.0.2 Dalam implementasi antar muka ini terdapat beberapa *form* yang menjelaskan tentang penginputan data pasien. Untuk lebih jelasnya bagian implementasi antar muka dapat dilihat sebagai berikut :

## 1. Menu Login

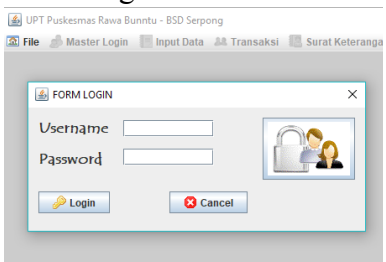

Gambar 1. Menu Login

Tampilan menu login ini adalah tampilan pertama dari sistem informasi rekam medis puskemas rawa buntu, dimana tampilan ini mengawali bagian vang untuk melakukan administrasi login yang akan menampilkan menu utama dan memulai untuk melakukan penginputan data.

2. Menu Utama

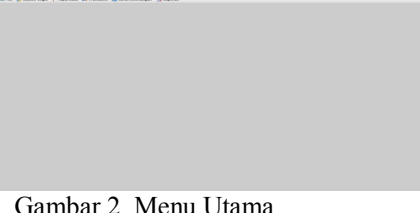

Gambar 2. Menu Utama

Menu utama ini menampilkan menu-menu yang akan digunakan oleh bagian administrasi dalam sistem informasi rekam medis puskesmas rawa buntu, yaitu di dalam menu master login terdapat sub menu data login. Pada menu input data terdapat entry data pasien, entry data dokter, entry data obat, entry data tindakan. Pada menu transaksi terdapat entry pendaftaran, entry pemeriksaan, entry resep yang diinput akan oleh bagian administrasi. Pada menu surat keterangan terdapat cetak surat keterangan sehat, cetak surat

keterangan sakit, cetak surat keterangan rujuk, kemudian pada menu laporan terdapat cetak laporan kunjungan pasien.

3. Form Data Login.

| 3 File | go Master Logi | n 📑 input Data | as Transaksi | Surat Keterangan | . 📰         |
|--------|----------------|----------------|--------------|------------------|-------------|
| 🗍 Dat  | ta Login       |                |              | ° 0'             | $\boxtimes$ |
| NIK    |                |                |              | C LIHAT          |             |
| Nam    | na             |                |              |                  |             |
| Pass   | sword          |                |              |                  |             |
| 0      | SIMPAN         | 🤤 НАРИ         | S            | 🔁 Τυτυρ          |             |
| _      |                |                |              |                  | _           |
|        |                |                |              |                  |             |

Gambar 1. Form Data Login

Gambar di atas merupakan tampilan dari form master data, vang dapat digunakan untuk mengubah password, nik admin serta nama admin untuk dapat melakukan login pada sistem rekam medis puskesmas.

| File 🤌 Master Log | jin 📳 Input Dat | a 🔉 Transaksi | [ Surat Kel | terangan | Taporan |     |
|-------------------|-----------------|---------------|-------------|----------|---------|-----|
| Data Login        |                 |               |             | ំ ៨ ខ    | 3       |     |
| NIK               |                 |               |             | LIHAT    |         |     |
| Nama              |                 |               |             |          |         |     |
| Password          |                 | 💰 Data Login  |             |          |         | ×   |
| SIMPAN            | ⊖ H             | Useman<br>4   | ne          | lan      | Nama    |     |
|                   | _               |               |             |          |         |     |
|                   |                 |               |             |          |         |     |
|                   |                 | 🍰 Edit        | Data        | E        | 3 Tutup | - 1 |
|                   |                 | _             |             | -        | _       | _   |

Gambar 4. Tampilan Data Login

Gambar di atas merupakan tampilan dari lihat data login yang berisi daftar data login ketika admin telah selesai mengisi form data login.

4. Entry Data Pasien

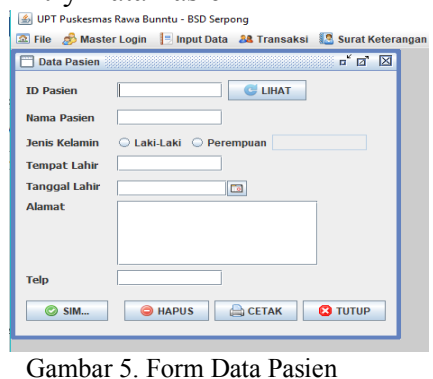

Form data pasien merupakan merupakan sub menu, dari menu input data. Form data pasien memudahkan bagian administrasi pada pengolahan rekam medis puskesmas rawa buntu. Jika administrasi bagian ingin mengubah data pasien yang telah disimpan, dapat memilih tombol lihat, kemudian edit data dan disimpan kembali atau jika bagian administrasi ingin menghapus data, terlebih dahulu data yang sudah ada ditampilkan kemudian dihapus dengan menekan tombol hapus dan jika bagian administrasi ingin mencetak, tampilkan data yang ingin di cetak lalu tekan tombol print. jika sudah selesai, administrasi bagian dapat menekan tombol tutup untuk keluar dari tampilan form data pasien.

| 🛛 File 🍵 Master Login 📋 Input Data 🛛 Transaksi 🚺 Surat Kelera | ngan 🧮 Lapori | n            |               |              |               |        |         |
|---------------------------------------------------------------|---------------|--------------|---------------|--------------|---------------|--------|---------|
| 🗇 Data Pasien 🖉 🗹                                             | 🛔 Dets Pasien |              |               |              |               |        | Х       |
| ID Pasien                                                     |               |              |               |              |               |        |         |
|                                                               | Id Pasien     | Nama Pasien  | Jenis Kelamin | Tempal Lahir | Tanggal Lahir | Alamat | Telp    |
| Nama Pasien                                                   | 001           | Dian Nur Alf | laistali      | Majelengka   | 1946-1        | Britan | 0210000 |
| Jenis Kelamin 🛛 Laki-Laki 🗘 Perempuan                         |               |              |               |              |               |        |         |
| Tempat Lahir                                                  |               |              |               |              |               |        |         |
| Tanggal Lahir 🛛 🖸                                             |               |              |               |              |               |        |         |
| Namat                                                         |               |              |               |              |               |        |         |
|                                                               |               |              |               |              |               |        |         |
|                                                               |               |              |               |              |               |        |         |
| Telp                                                          | Search :      | pill- 🔻      |               |              | S (bei D      |        | Cancel  |
| CO SHL CO HAPUS CETAK CO TUTLE                                |               | _            | _             | _            | _             | _      |         |
|                                                               |               |              |               |              |               |        |         |
|                                                               |               |              |               |              |               |        |         |

Gambar 6. Tampilan Data Pasien

Gambar di atas merupakan tampilan dari lihat data pasien yang telah diinput oleh bagian admin. Jika ingin mencari sesuai id\_pasien, maka dapat dipilih pada search id\_pasien dan masukkan id\_pasien yang akan dicari kemudian enter dan jika ingin mencari sesuai nama, dapat dipilih pada search nm\_pasien kemudian masukkan nama pasien yang akan dicari lalu enter maka akan muncul nama tersebut. Kemudian jika ingin mengedit data yang telah tersimpan dapat menekan tombol ubah data.

| D           | inas Kesehatan Kota Tangerang Selatan<br>UPT PUSKESMAS RAWA BUNTU<br>Tlp. 08119220999 |
|-------------|---------------------------------------------------------------------------------------|
|             | ID Pasien : 001                                                                       |
| Nama Pasien | Dian Nur Arif                                                                         |
| Tgl. Lahir  | : 1994-06-10                                                                          |
| Alamat      | Bintaro                                                                               |
|             |                                                                                       |

Gambar 7. Kartu Berobat Pasien

Kartu berobat pasien adalah kartu berobat yang diberikan kepada pasien, ketika pasien pertama kali berobat. Kartu berobat dicetak berdasarkan id pasien.

5. Entry Data Dokter

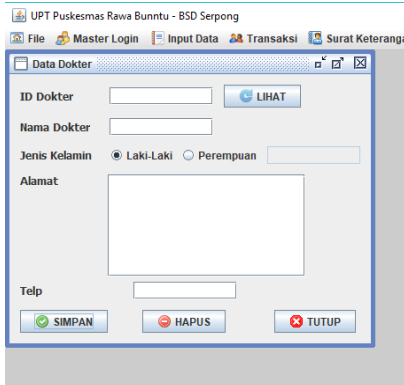

Gambar 8. Form Data Dokter

Form data dokter merupakan merupakan sub menu, dari menu input data. Form data dokter memudahkan bagian administrasi pada pengolahan rekam medis puskesmas rawa buntu. Jika bagian administrasi ingin mengubah data dokter yang telah disimpan, dapat memilih tombol lihat, kemudian edit data dan disimpan kembali atau jika bagian administrasi ingin menghapus data, terlebih dahulu data yang sudah ada ditampilkan kemudian dihapus dengan menekan tombol hapus. Jika sudah selesai, bagian administrasi dapat menekan tombol tutup untuk keluar dari tampilan form data dokter.

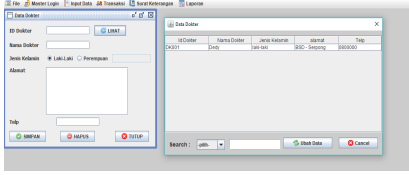

Gambar 9. Tampilan Data Dokter

Gambar di atas merupakan tampilan dari lihat data dokter yang telah diinput oleh bagian admin. Jika ingin mencari sesuai id dokter, maka dapat dipilih pada search id dokter dan masukkan id dokter yang akan dicari kemudian enter dan jika ingin mencari sesuai nama, dapat dipilih pada search nm dokter kemudian masukkan nama dokter yang akan dicari lalu enter maka akan muncul nama tersebut. Kemudian jika ingin mengedit data yang telah tersimpan dapat menekan tombol ubah data.

6. Entry Data Obat

| Tife of Master Login Input Data As Transaksi If yarat Keti   Data Obat of of Si   Koda Obat ILHAT   Nama Obat ILHAT   Jonis Obat ILHAT   Harga Satuan ILHAT   Tambah Stock ILHAT   Stock ILHAT                                                                                                    | 🎰 UPT Puskesmas Rawa Bunntu - BSD Serpong              |     |
|----------------------------------------------------------------------------------------------------|--------------------------------------------------------|-----|
| Deta Obat o" 67 12   Kode Obat Image Deta   Nama Obat Image Deta   Jenis Obat Image Deta   Komasan Image Deta   Tambah Stock Image Deta   Stock Image Deta   Stock Image Deta                                                                                                    | 🖾 File 🦽 Master Login 📃 Input Data 斗 Transaksi 🔝 Surat | Ket |
| Kode Obat State Control Control Contro | 🗂 Data Obat 🖉 🖾                                        |     |
| Nama Obat                                                                                                    | Kode Obat                                              |     |
| Jenis Obat<br>Kemasan<br>Hargo Satuan<br>Tambah Stock<br>Stock                                                                                                    | Nama Obat                                              |     |
| Kennasan<br>Harga Satuan<br>Tambah Stock<br>Stock<br>Stock                                                                                                    | Jenis Obat                                             |     |
| Harga Satuan<br>Tambah Stock<br>Stock                                                                                                    | Kemasan                                                |     |
| Tambah Stock                                                                                                    | Harga Satuan                                           |     |
| SIMPAN GHAPUS STUTUP                                                                                                    | Tambah StockStock                                      |     |
|                                                                                                    | SIMPAN CHAPUS                                          |     |

Gambar 10. Form Data Obat Form data obat merupakan merupakan sub menu, dari menu input data. Form data obat memudahkan bagian administrasi pada pengolahan rekam medis puskesmas rawa buntu. Jika bagian administrasi ingin mengubah data obat yang telah disimpan, dapat memilih tombol lihat, kemudian edit data dan disimpan kembali atau jika bagian administrasi ingin menghapus data, terlebih dahulu data yang sudah ada ditampilkan kemudian dihapus dengan menekan tombol hapus. Jika sudah selesai, bagian administrasi dapat menekan tombol tutup untuk keluar dari tampilan form data obat.

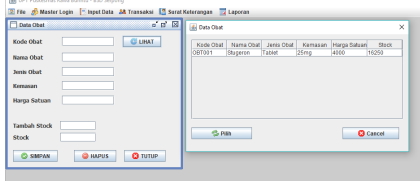

Gambar 11. Tampilan Data Obat

Gambar di atas merupakan tampilan dari lihat data obat yang telah diinput oleh bagian admin. Jika ingin mencari sesuai kd obat, maka dapat dipilih pada search kd obat dan masukkan id dokter vang akan dicari kemudian enter dan jika ingin mencari sesuai nama, dapat dipilih pada search nm obat kemudian masukkan nama obat yang akan dicari lalu enter maka akan muncul nama tersebut. Kemudian jika ingin mengedit data yang telah tersimpan dapat menekan tombol ubah data.

7. Entry Data Tindakan

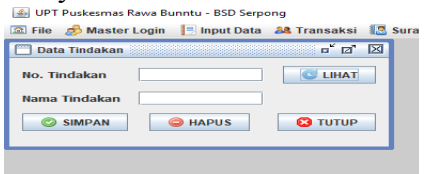

Gambar 12. Form Data Tindakan

Form data tindakan merupakan merupakan sub menu, dari menu input data. Form data tindakan memudahkan bagian administrasi pada pengolahan rekam medis puskesmas rawa buntu. Jika bagian administrasi ingin mengubah data tindakan yang telah disimpan, dapat memilih tombol lihat, kemudian edit data dan disimpan kembali atau jika administrasi bagian ingin menghapus data, terlebih dahulu data yang sudah ada ditampilkan kemudian dihapus dengan menekan tombol hapus. Jika sudah selesai, bagian administrasi dapat menekan tombol tutup untuk keluar dari tampilan form data tindakan.

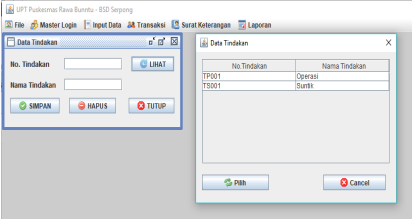

Gambar 13. Tampilan Data Tindakan

Gambar di atas merupakan tampilan dari lihat data tindakan yang telah diinput oleh bagian admin. Jika ingin merubah data pilih data yang ingin di edit, lalu pilih tombol pilih. Jika tidak ada yang ingin di edit, pilih tombol cancel

8. Entry Pendaftaran

| 🔝 UPT Puskesmas Rawa B | unntu - 850 Serpong                                   |
|------------------------|-------------------------------------------------------|
| 🕿 File 🦽 Master Login  | 🗈 Inpet Data 🔉 Transaksi 🔯 Serat Kelerangan 📅 Laporan |
| 🗖 Data Pendaftara      | o" B" 🖸                                               |
|                        | ENTRY PENDAFTARAN                                     |
| No. Pendaftaran        |                                                       |
| Tanggal Pendaftaran    |                                                       |
| DATA PASIEN            |                                                       |
| ID Pasien              | 001 Jenis Kelamin O Laki-Laki O Perempsan laki-laki   |
| Nama Pasien            | Dian Nur Arif Tempat Lahir Majatangka                 |
| Alamat                 | Bintaro Tanggal Lahir 10 Jun 94 🗔                     |
|                        |                                                       |
|                        |                                                       |
| DATA DOKTER            | 79/001 (1 1 1 1 1 1 1 1 1 1 1 1 1 1 1 1 1 1           |
| ID Dokter              |                                                       |
| Nama Dokter            | OROY SIMPAN G HAPUS G UNAT C TUTUP                    |

Gambar 14. Form Data Pendaftaran

Form data pendaftaran merupakan merupakan sub menu, dari menu transaksi. Form data pendaftaran memudahkan bagian administrasi pada pengolahan rekam medis puskesmas rawa buntu. Bagian administrasi bisa memilih data pasien dan data dokter dengan menu lihat yang ada disebelah field data pasien dan dokter. Jika bagian administrasi ingin mengubah data pendaftaran yang telah disimpan, dapat memilih tombol lihat, kemudian edit data dan disimpan kembali atau jika administrasi bagian ingin menghapus data, terlebih dahulu data yang sudah ada ditampilkan kemudian dihapus dengan menekan tombol hapus. Jika sudah selesai, bagian administrasi dapat menekan tombol tutup untuk keluar dari tampilan form data pendaftaran.

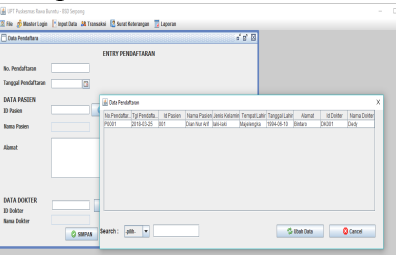

Gambar 15. Tampilan Data Pendaftaran

Gambar di atas merupakan dari lihat tampilan data pendaftaran yang telah diinput oleh bagian admin. Jika ingin mencari sesuai no pendaftaran, maka dapat dipilih pada search masukkan no pen dan no pendaftaran yang akan dicari kemudian enter dan jika ingin mencari sesuai nama, dapat dipilih pada search nm pasien kemudian

masukkan nama pasien yang akan dicari lalu enter maka akan muncul nama tersebut. Kemudian jika ingin mengedit data yang telah tersimpan dapat menekan tombol ubah data.

9. Entry Pemeriksaan

|                     | ENTRY PEMERIKSAAN       |                 | 0.0    |
|---------------------|-------------------------|-----------------|--------|
| to. Pertisa         |                         |                 |        |
| to. Pendaftaran     | C LINAT                 | Keluhan         |        |
| Tanggal Pendaftaran |                         |                 |        |
| DATA PASIEN         |                         |                 |        |
| ID Pasien           |                         | Diagnosa        |        |
| tama Pasien         |                         |                 |        |
| lenis Kelamin       | 🗆 Laki-Laki 🗢 Perempuan |                 |        |
| fempat Lahir        |                         |                 |        |
| Fanggal Lahir       |                         | No.Tindakan     | G Link |
| DATA DOKTER         |                         | Nama Tindakan   |        |
| ID Dokter           |                         | Jumlah Tindakan |        |
| lama Dokter         |                         |                 |        |
|                     | O THURS                 | Cithat 0        | Bala   |

Gambar 16. Form Data Pemeriksaan

Form pemeriksaan data merupakan merupakan sub menu, dari menu transaksi. Form data pemeriksaan memudahkan bagian administrasi pada pengolahan rekam medis puskesmas rawa buntu. Bagian administrasi bisa memilih data pendaftaran dan data tindakan dengan menu lihat yang ada disebelah field data pendaftaran dan tindakan. Jika administrasi bagian ingin mengubah data pemeriksaan yang telah disimpan, dapat memilih tombol lihat, kemudian edit data dan disimpan kembali atau jika bagian administrasi ingin menghapus data, terlebih dahulu data yang sudah ada ditampilkan kemudian dihapus dengan menekan tombol hapus.jika ingin menghilangkan data yang telah dipilih dan terisi pada field yang tersedia, dapat dihilangkan dengan menekan tombol batal. Jika sudah selesai. bagian administrasi menutup form data pemeriksaan untuk keluar dari tampilan form data pemeriksaan.

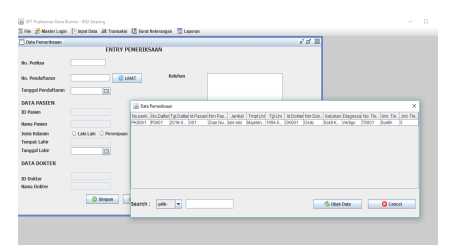

Gambar 17. Tampilan Data Pemeriksaan

Gambar di atas merupakan tampilan dari lihat data pemeriksaan yang telah diinput oleh bagian admin. Jika ingin mencari sesuai no periksa, maka dapat dipilih pada search no per dan masukkan no pemeriksaan yang akan dicari kemudian enter dan jika ingin mencari sesuai nama, dapat dipilih pada search nm pasien kemudian masukkan nama pasien yang akan dicari lalu enter maka akan muncul nama tersebut. Kemudian jika ingin mengedit data vang telah tersimpan dapat menekan tombol ubah data.

10. Entry Resep

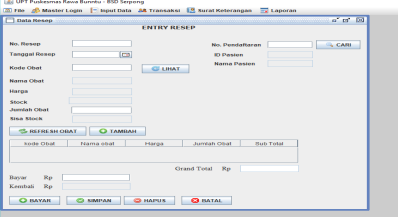

Gambar 18. Form Data Resep

Form data pemeriksaan merupakan merupakan sub menu, dari menu transaksi. Form data memudahkan bagian resep administrasi pada pengolahan rekam medis puskesmas rawa buntu. Bagian administrasi bisa memilih data pendaftaran dan data obat dengan menu cari dan lihat yang ada disebelah field data

pendaftaran dan obat. Bagian administrasi bisa merubah data disimpan vang telah dengan menekan tombol pilih,lalu edit data dan simpan kembali. Jika administrasi bagian ingin menghapus data, terlebih dahulu data yang sudah ada ditampilkan kemudian dihapus dengan menekan tombol hapus. Jika sudah selesai, bagian administrasi menutup form data resep untuk keluar dari tampilan form data resep.

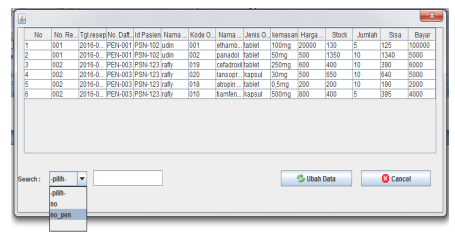

Gambar 19. Tampilan Data Resep Gambar di atas merupakan tampilan dari lihat data resep yang telah diinput oleh bagian admin. Jika ingin mencari sesuai no transaksi, maka dapat dipilih pada search no dan masukkan no transaksi akan dicari yang kemudian enter dan jika ingin mencari sesuai no pendaftaran, dapat dipilih pada search no pen kemudian masukkan no pendaftaran yang akan dicari lalu enter maka akan muncul nomor tersebut. Kemudian jika ingin mengedit data yang telah tersimpan dapat menekan tombol ubah data.

## IV. KESIMPULAN

Ditinjau dari pembahasannya yang telah diuraikan sebelumnya. Dengan ini penulis membuat kesimpulan, yaitu sebagai berikut:

- a. Sistem informasi rekam medis puskesmas yang telah diusulkan dapat memudahkan dalam proses penginputan data, transaksi, pembuatan surat keterangan serta mempermudah dalam membuat laporan dengan baik.
- Memudahkan bagian administrasi untuk melakukan pencarian data dan rekapitulasi data puskesmas serta memberikan laporan kepada kepala puskesmas.

# DAFTAR PUSTAKA

- Ariesto Hadi Sutopo, (2002). Analisa dan Desain Berorientasi Objek. Yogyakarta: J & J Learning.
- Bambang Hariyanto, Ir., MT.(2004). Sistem Manajemen Basisdata: pemodelan,Perancangan dan Terapannya . Bandung: Informatika Bandung
- Bin Ladjamudin, Al Bahra.(2005). Analisis dan Desain Sistem Informasi. Tangerang : Graha Ilmu.
- Edy Winarno ST, M. E. (2014). *Pemrograman Web Berbasis HTML5, PHP, dan JavaScript.* Jakarta: PT Elex Media Komputindo.
- Enterprise, J. (2015). Mengenal Java Dan Database Dengan netbeans. Jakarta: PT Elex Media Komputindo.
- Fathansyah. (2012). *Basis Data.* Bandung: Informatika Bandung.
- Fatta, H. A. (2007). Analisis & Perancangan Sistem Informasi

*Untuk Keunggulan Bersaing Perusahaan Dan Organisasi Modern.* Yogyakarta: CV Andi Offset.

Handayaningrat,

Drs.Soewarno.(1995). Pengantar Studi Ilmu Administrasi dan Manajemen. Jakarta:PT. Toko Gunung Agung

- Jogiyanto, H. M. (2005). Analisis dan Desain Sistem Informasi. Yogyakarta: C.V. Andi Offset.
- Komputer, W. (2010). *Membuat Aplikasi Facebook Dengan Platform.* Jakarta: PT Elex Media Komputindo.
- M.Shalahuddin, R. A. (2013). Rekayasa Perangkat Lunak Terstruktur Dan Berorientasi objek. Bandung: Informatika Bandung.
- Pratama, I. P. (2014). Sistem Informasi Dan Implementasinya. Bandung: Informatika Bandung.
- Sholiq. (2006). Pemodelan Sistem Informasi Berorientasi Objek dengan UML. Yogyakarta : Graha Ilmu
- Sidik, B. (2012). *Pemrograman Web dengan PHP*. Bandung: Informatika Bandung.
- Suharto,Toto.(2004).Analisis Perangkat Lunak II .smpn1 Cileunyi
- Supardi, I. Y. (2010). Semua Bisa Menjadi Programmer Java Basic Programming. Jakarta: PT Elex Media Komputindo.
- Supriyatno. (2010). Pemrograman Database Menggunakan Java dan MySQL Untuk Pemula.

Jakarta Selatan: PT TransMedia.

- Wahyono, T. (2004). Sistem Informasi. Yogyakarta: Graha Ilmu.
- Whitten, Jeffery L et al.(2004).Metode Desain dan Analisis Sistem. Ed ke-6. Yogyakarta: terjemahan penerbit Andi.
- Yakub. (2008). *Sistem Basis Data*. Yogyakarta: Graha Ilmu.